## Інструкція встановлення і налаштування програмного забезпечення TeamViewer

## 1. Після завантаження програми запускаємо файл інстяляції.

| Открыть файл - предупреждение системы безопасности                                                                                                    |                   |                                                                    |  |  |  |  |
|----------------------------------------------------------------------------------------------------|-------------------|--------------------------------------------------------------------|--|--|--|--|
| Запустить этот файл?                                                                                                    |                   |                                                                    |  |  |  |  |
|                                                                                                    | Имя:<br>Издатель: | <u>C:\Users\1\Desktop\TeamViewer_ru_8.0.16642.exe</u>              |  |  |  |  |
|                                                                                                    | Тип:              | Приложение                                                         |  |  |  |  |
|                                                                                                    | Из:               | C:\Users\1\Desktop\TeamViewer_ru_8.0.16642.exe<br>Запустить Отмена |  |  |  |  |
| 📝 Всегда спрашивать при открытии этого файла                                                                                                    |                   |                                                                    |  |  |  |  |
| Файлы из Интернета могут быть полезны, но этот тип файла<br>может повредить компьютер. Запускайте только программы,<br>полученные от доверяемого издателя. <u>Факторы риска</u> |                   |                                                                    |  |  |  |  |

2. Після цього вибираємо "встановити" і натискаємо далі.

| 🔄 Установка TeamViewer 8                                                                                             |                                                                                   | ×                           |  |  |  |  |  |
|----------------------------------------------------------------------------------------------------|-----------------------------------------------------------------------------------|-----------------------------|--|--|--|--|--|
| Добро пожаловать в TeamViewer<br>Удалённая поддержка, доступ к собственному компьютеру, конференции,<br>демонстрации |                                                                                   |                             |  |  |  |  |  |
| Выберите, если хотите получить удалённый доступ к этому компьютеру позднее.                                          |                                                                                   |                             |  |  |  |  |  |
| • Установить                                                                                                    | ТеатViewer будет установл                                                         | ен на этом компьютере.      |  |  |  |  |  |
| 🔘 Запустить                                                                                                    | TeamViewer запускается без установки.<br>Для этого права администратора не нужны. |                             |  |  |  |  |  |
| 🔲 Показать дополнит<br>TeamViewer                                                                                    | ельные настройки                                                                  | 8.0.16642<br>Далее > Отмена |  |  |  |  |  |

3. Вибираємо особисте і некомерційне використання TeamViewer і натискаємо далі.

| S Установка TeamViewer 8                                                      | ×      |
|-------------------------------------------------------------------------------|--------|
| Окружение<br>Как вы хотите использовать TeamViewer?                           |        |
| Как вы хотите использовать TeamViewer:<br>личное/некоммерческое использование |        |
| 🔘 коммерческое использование                                                  |        |
| 🔘 всё вышеперечисленное                                                       |        |
|                                                                               |        |
|                                                                               |        |
|                                                                               |        |
| TeamViewer                                                                    |        |
| Далее >                                                                       | Отмена |

4. Після цього в наступному вікні установки ставимо 2 галочки "я приймаю умови угоди" і "я згоден використовувати TeamViewer тільки в особистий і некомерційних цілях". Натискаємо далі.

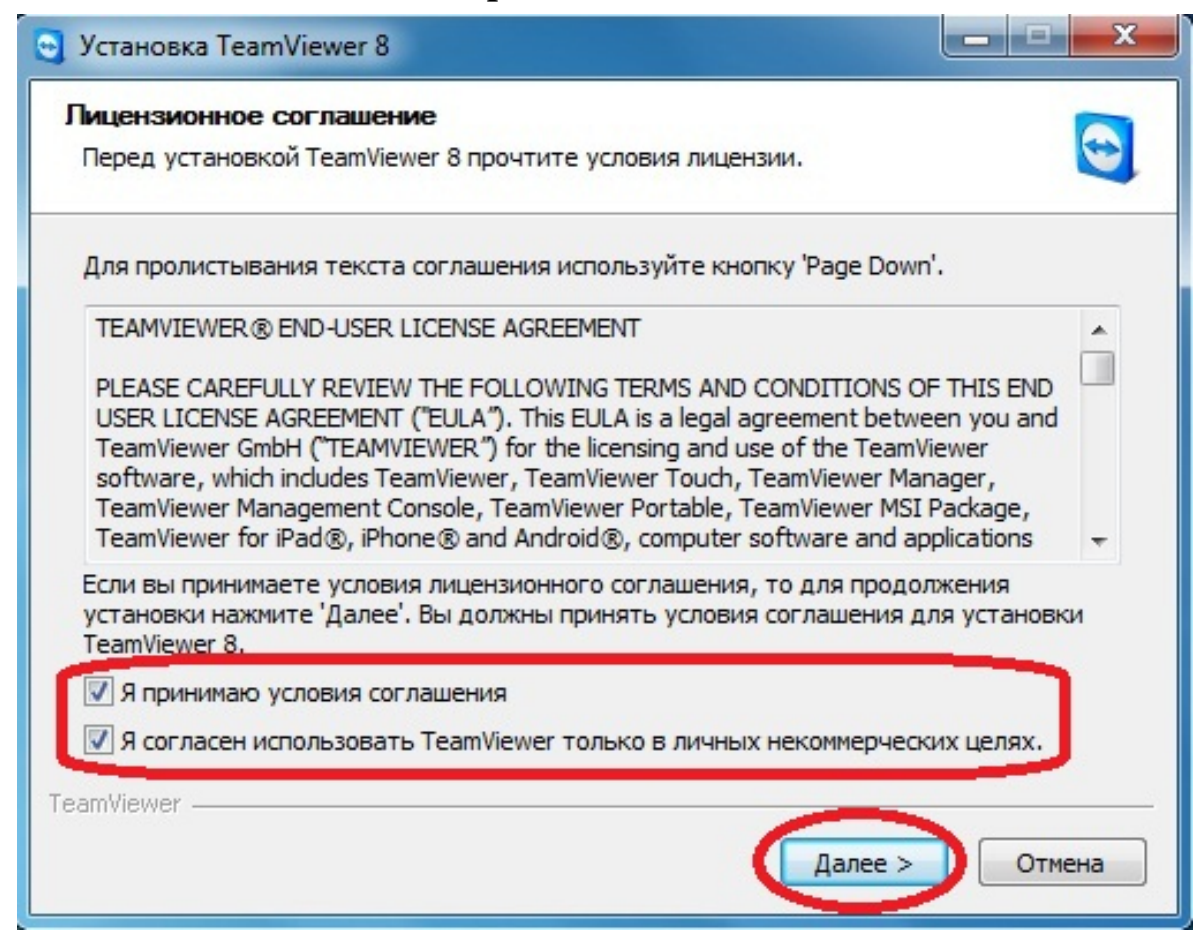

## 5. Далі як на малюнку "Нет (по умолчанию)", і знову тиснемо далі.

| 😋 Установка TeamViewer 8                                                                                                    |  |  |  |  |  |
|----------------------------------------------------------------------------------------------------|--|--|--|--|--|
| Выберите тип установки<br>Выберите, если хотите получить доступ к этому компьютеру позднее.                                                                                                    |  |  |  |  |  |
| Вы хотите получить удалённый доступ к компьютеру, на который сейчас<br>устанавливаете TeamViewer, позднее?                                                                                                    |  |  |  |  |  |
|                                                                                                    |  |  |  |  |  |
| Возможно установление исходящих и входящих соединений с компьютером. Для<br>установления входящих подключений необходимо запустить TeamViewer и<br>сообщить партнеру случайный пароль (он меняется с каждым запуском<br>TeamViewer).   |  |  |  |  |  |
| 🔿 Да                                                                                                    |  |  |  |  |  |
| После установки помощник позволит настроить TeamViewer таким образом, чтобы<br>вы могли получить к нему доступ из любого места и в любое время. Вы зададите<br>личный пароль, и этот компьютер будет доступен даже до входа в Windows. |  |  |  |  |  |
| Примечание: вы можете изменить эту настройку в любое время.                                                                                                    |  |  |  |  |  |
| TeamViewer                                                                                                    |  |  |  |  |  |
| < Назад Далее > Отмена                                                                                                    |  |  |  |  |  |

## 6. Процес встановлення.

| Установка TeamViewer 8                                                |        |
|-----------------------------------------------------------------------|--------|
| Копирование файлов<br>Подождите, идет копирование файлов TeamViewer 8 |        |
| Извлечение: tvfiles.7z<br>Детали                                      |        |
|                                                                       |        |
| TeamViewer                                                            |        |
| < Назад Закрыть                                                       | Отмена |

7. Програма встановлена. Запускаємо програму TeamViewer. Для того щоб до вас могли підключитися і використовувати віддалено ваш комп'ютер, ви повинні знати свій іd та пароль, які зображені на малюнку нижче.

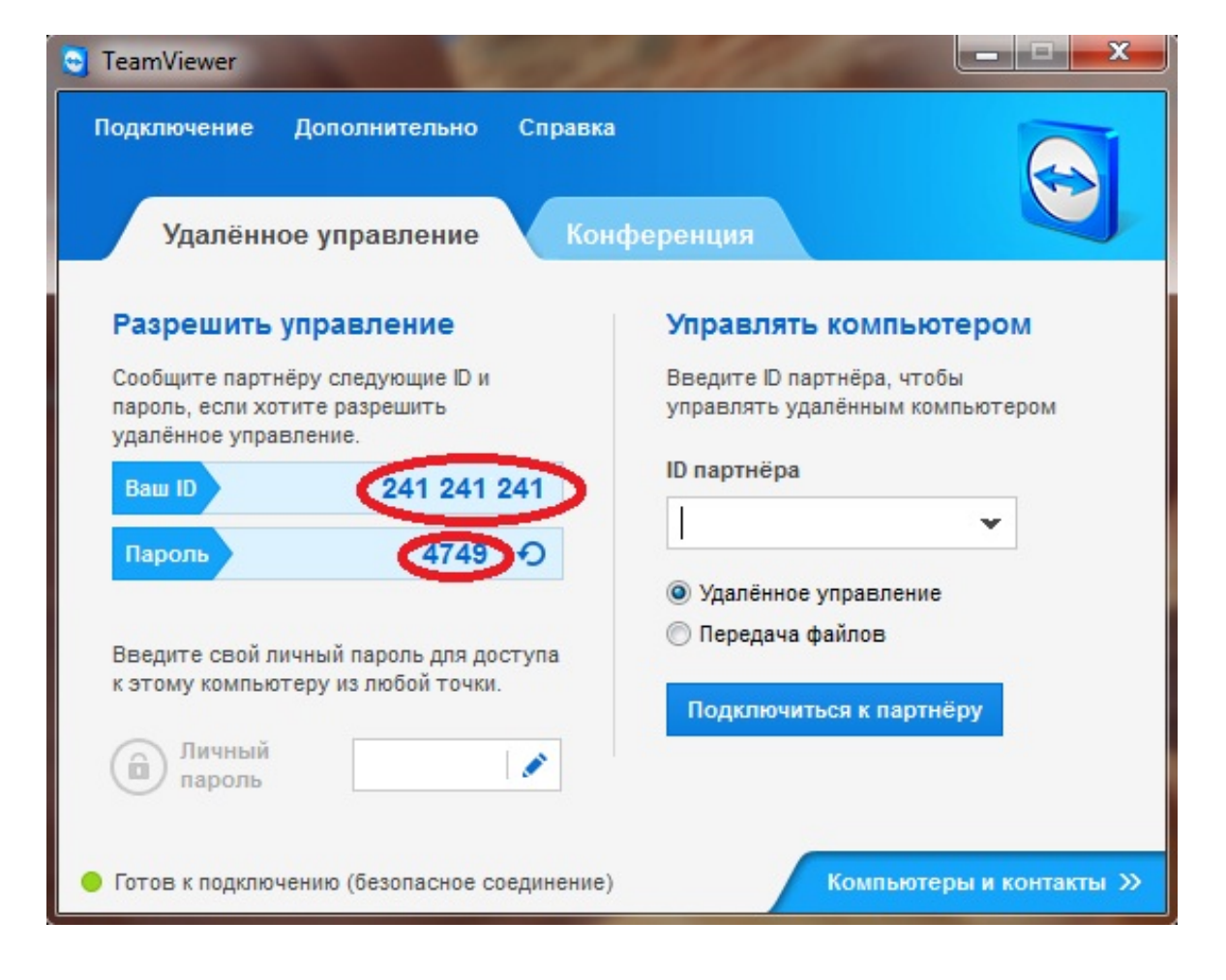